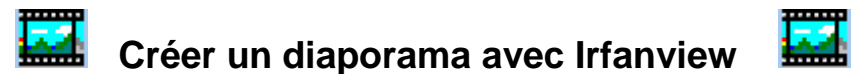

| L'avancement<br>du <b>diaporama</b><br><b>est par défaut</b> | Pour obtenir la fenêtre ci-dessous, cliquez                            | z sur <b>Fichier, Diaporama</b> ou appuyer sur la lettre <b>W</b> .                                           | Ouvrir le<br>dossier<br>contenant |
|--------------------------------------------------------------|------------------------------------------------------------------------|----------------------------------------------------------------------------------------------------|-----------------------------------|
| de 5s.<br>Vous pouvez                                        | Diaporama                                                              | ? 🛛                                                                                                    | les images.                       |
| changer cette                                                | Automatigue après 0.100 secondes Démarrer le diaporama                 | Regarder dans : 🔄 images                                                                                      |                                   |
| Pour un <b>film</b>                                          | Automatique après une action de la souris                              |                                                                                                    |                                   |
| d'animation<br>régler le temps                               | Aléatoire après une action clavier/souris                              |                                                                                                    |                                   |
| ັà 0,1 <b>s</b> ່                                            | Options Diaporama                                                      |                                                                                                    |                                   |
|                                                              | Image de départ n°: 1 [Inchier Anicrien le jexie                       | apres_pluie.jpg barques.jpg bordeaux1.jpg                                                                     |                                   |
|                                                              |                                                                        |                                                                                                    | Avec les                          |
| Si vous 🚿                                                    |                                                                        |                                                                                                    | touches                           |
| souhaitez                                                    | Boucjer                                                                | Nom du fichier :                                                                                              | « monter » et                     |
| mettre le                                                    | Supprimer les erreurs dans le diaporama                                |                                                                                                    | « descendre »,                    |
| diaporama en                                                 | Boucler les fichiers MP3 (musique de fond)                             | Fichiers de type : Tous les fichiers (*.*)                                                                    |                                   |
| boucle.                                                      | Cacher le curseur de la souris                                         |                                                                                                    | dans l'ordre                      |
|                                                              | Fermer InfanView après la dernière image \$Ex = EXIF, \$Ix = IPTC Aide | Ajouter Enlever Monter                                                                                        | choisi.                           |
|                                                              | Mode d'avancement:                                                     | Tout ajouter Tout enlever Descendre                                                                           |                                   |
| Irfanview offre                                              | Afficher en plein écran (moniteur par défaut) O En mode fenêtré        | Fichiers Diaporar(41)                                                                                         | Vous pouvez                       |
| la possibilité de                                            | Uptions Plein Ecran X: 0 Y: 0                                          | E:\Mes documents\Mes images\images\barques.jpg                                                                | lancer le                         |
| créer un fichier                                             | Larg.: 800 Hauteur: 600                                                | E:\Mes documents\Mes images\bordeaux1.jpg<br>E:\Mes documents\Mes images\bordeaux3.jpg                        | diaporama                         |
|                                                              | Centré                                                                 | E:\Mes documents\Mes images\bindeeux50.jpg<br>F:\Mes documents\Mes images\bindees\bindeeux50.jpg              | avec le bouton                    |
| suma de                                                      | Charger à partir d'un lichier TXT                                      | E: Mes documents/Mes images/images/caulisheep.jpg                                                             | « démarrer le                     |
| nour afficher le                                             |                                                                        | E:\Mes documents\Mes images\images\champ.pg<br>E:\Mes documents\Mes images\images\chene_prairie.pg            | diaporama »,                      |
| diaporama en                                                 |                                                                        | E:\Mes documents\Mes images\images\ciel_nuageux.jpg<br>E:\Mes documents\Mes images\images\colline_fleurie.jpg | toucho                            |
| plein écran                                                  | Sauver en fichier EXE/SCR Prévisualisation                             | E:\Mes documents\Mes images\images\coucher_soleil.jpg                                                         | « Echan » le                      |
| sans avoir                                                   | Graver sur un CD                                                       | E:\Mes documents\Mes images\images\crocus_pluie.jpg                                                           | mettre en pause                   |
| recours à                                                    | Sous-répertoires inclus (pour 'Ajouter tout')                          | E:\Mes documents\Mes images\images\dessin_marie.gif<br>E:\Mes documents\Mes images\images\ferme.jpg           | avec « Pause »                    |
| Irfanview.                                                   | Afficher la Previsualisation                                           |                                                                                                    |                                   |
|                                                              |                                                                        |                                                                                                    |                                   |

Pour un diaporama sonorisé, placez le ou les fichiers son dans le même dossier que les images. Placez le fichier au début de la liste pour un diaporama avec une seule plage son. Placez les fichiers son en alternance avec les diapos dans l'autre cas.